# **Getting started**

When turn on your iPad for the first time you have to insert some settings.

You can enlarge the picture by clicking them.

### 1.First view

This is the first view you will see when you turn on you iPad. In order to got forward use your finger to slide the arrow button to the right.

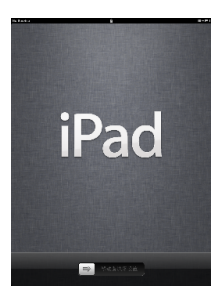

#### 2.Language

Choose English. After this press "Next" in the top right corner.

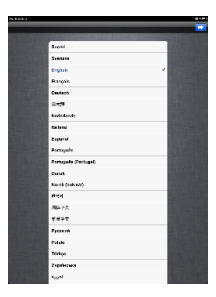

## 3.Country or Region

Choose Finland. After this press "Next" in the top right corner.

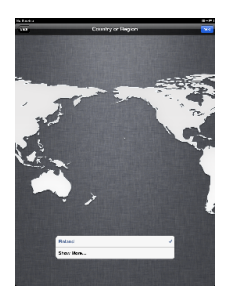

#### **4.Location Services**

Enable location services. Later on you will see why this is beneficial.

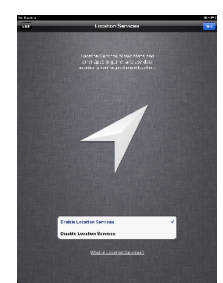

5.Wi-Fi Networks

For the iPads activation you must have internet access via WLAN/Wi-Fi. When you are at any Metropolia campus choose "metropolia-student" WLAN

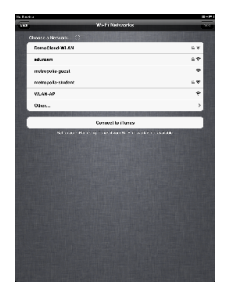